- description : WSL
- author :
- email : dhan@repia.com
- lastupdate : 2022-04-14

## **Backup or restore**

```
// PowerShell or CMD
11
PS C:\Users> wsl -l -v
  NAME
                         STATE
                                         VERSION
* docker-desktop-data
                         Stopped
                                         2
  docker-desktop
                         Stopped
                                         2
                                         2
 Ubuntu-20.04
                         Stopped
11
PS C:\Users> wsl --export Ubuntu-20.04 Ubuntu-20.04 20220414.tar
11
$> wsl --import Ubuntu-20.04 C:\User\jurepi\Ubuntu-20.04 20220414.tar
                        (sudo
                                     가
                                                      )
1.
2.
             root
3.
PS C:\User> ubuntu2004 config --default-user root // ubuntu2004 <- Windows
Terminal
                    가
4. Windows Terminal
                       Ubuntu
         가 root
5.
$> passwd ${ } // 1
New password: *****
Retype new password: *****
6.
PS C:\User> ubuntu2004 config --default-user ${ } // 1
```

```
7. Windows Terminal Ubuntu
$> sudo ls // 5
[sudo] password for jurepi:
```

WSL

8.

```
PS C:\User> net stop LxssManager
or
PS C:\User> wsl -t ${Distribute Name} // Ubuntu-20.04
```

## Troubleshooting

PS C:\User> net start LxssManager

• System has not been booted with systemd as init system (PID 1). Can't operate. Failed to connect to bus: Host is down

```
$> sudo apt install daemonize dbus-user-session fontconfig
$> sudo daemonize /usr/bin/unshare --fork --pid --mount-proc
/lib/systemd/systemd --system-unit=basic.target
$> exec sudo nsenter -t $(pidof systemd) -a su - $LOGNAME
$> snap version
//
$> service --status-all
$> systemctl list-units --type=service
[+]running,[-]stopped service
• Error: 0x80070050
// PowerShell OR CMD
PS C:\Users> wsl --shutdown
// In Windows, run the Registry Editor
```

\HKEY\_CURRENT\_USER\SOFTWARE\Microsoft\Windows\CurrentVersion\Lxss\{....}
DistributionName Ubuntu20.04LTS -> Ubuntu-20.04

ππ

====

## Ref

- wsl systemctl
- Error: 0x80070050 The file exists.
- Developing in WSL

, wsl

From: http://rwiki.repia.com/ -2023.12

Permanent link: http://rwiki.repia.com/doku.php?id=wiki:os:windows:wsl&rev=1671069290

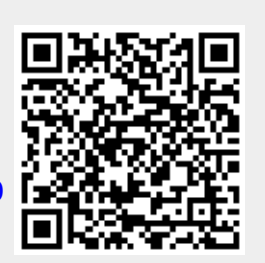

Last update: 2022/12/15 10:54